## 家長關懷系統

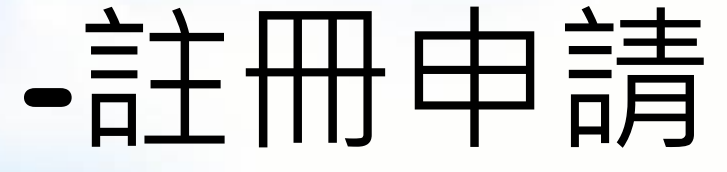

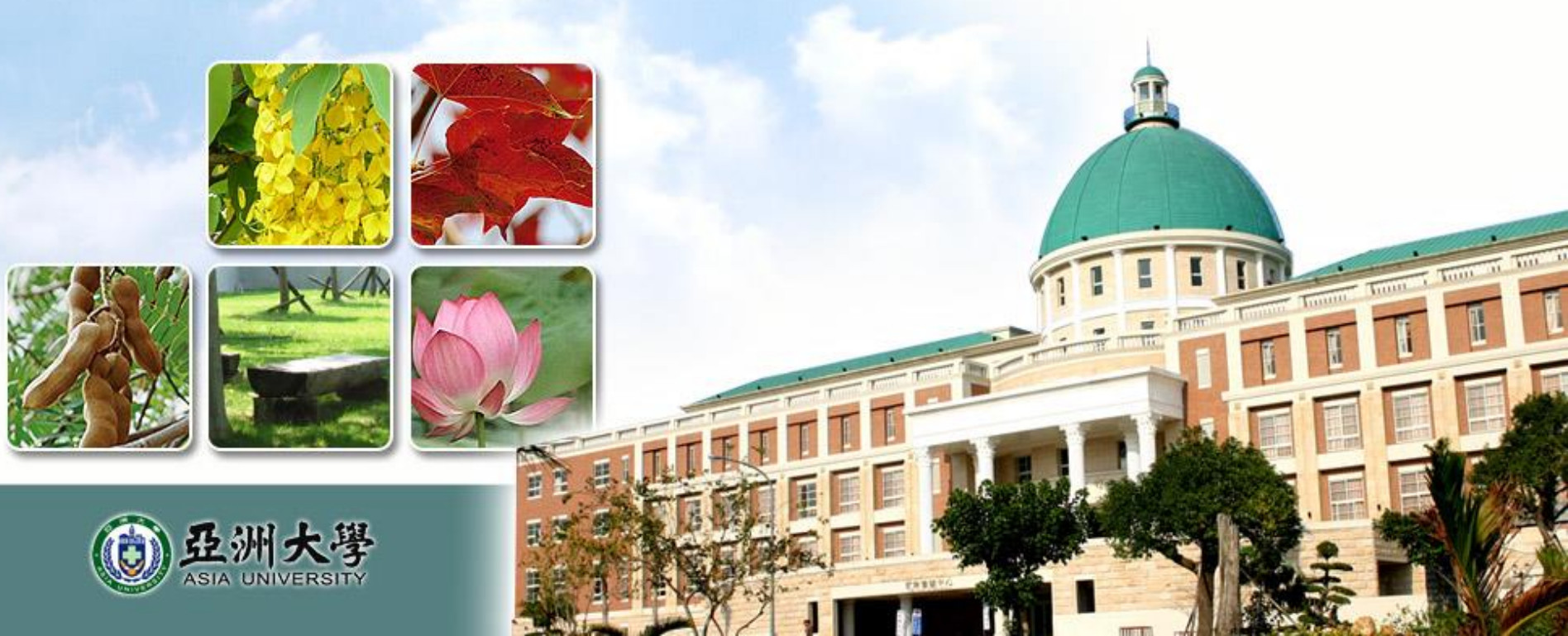

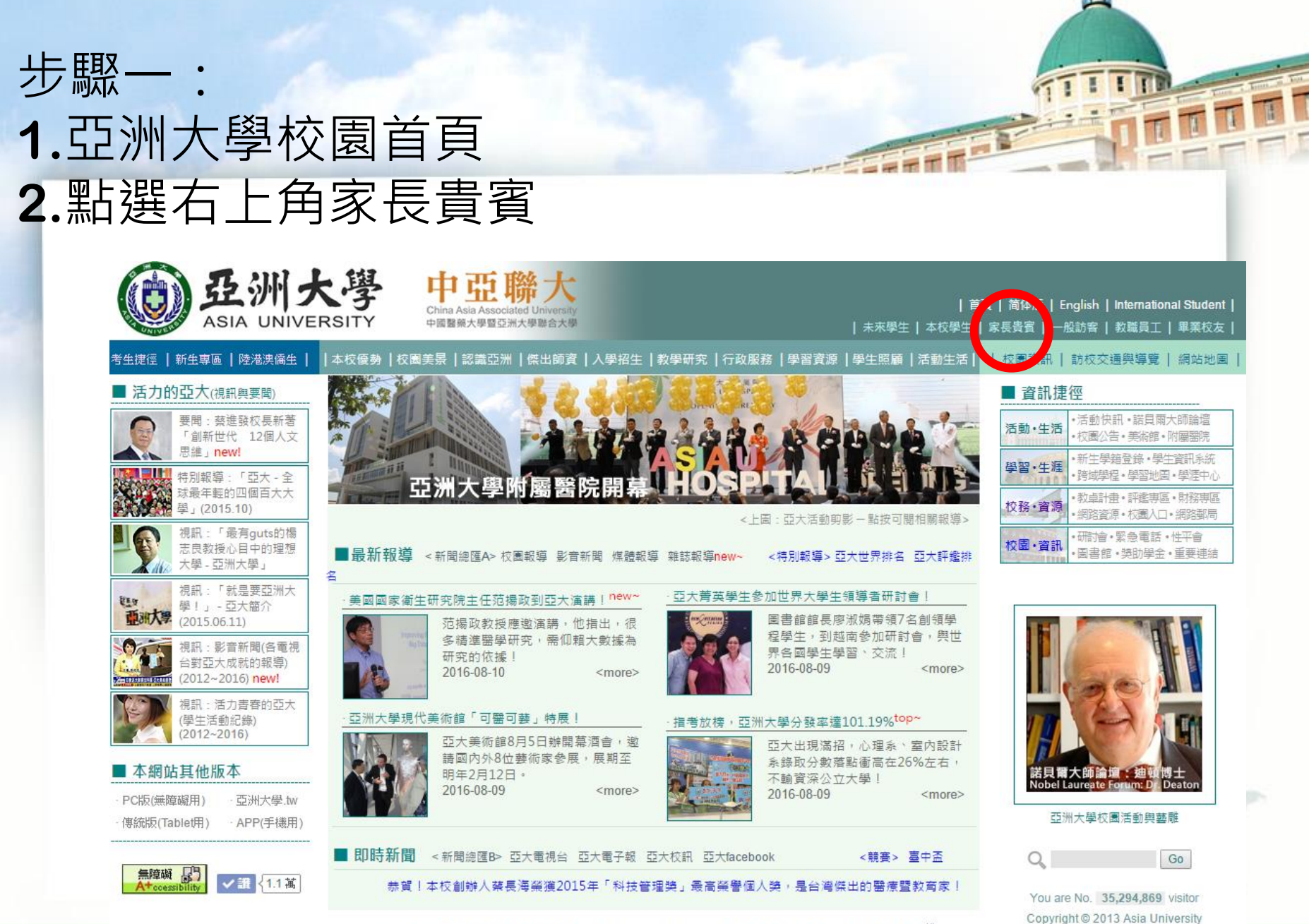

校址:41354台中市霧峰區柳豐路500號 | 電話:04-2332-3456 | 本校無障礙網站連結 | 聯絡我們 | 陽私權

ASIA UNIVERSITY TAIWAN

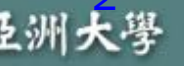

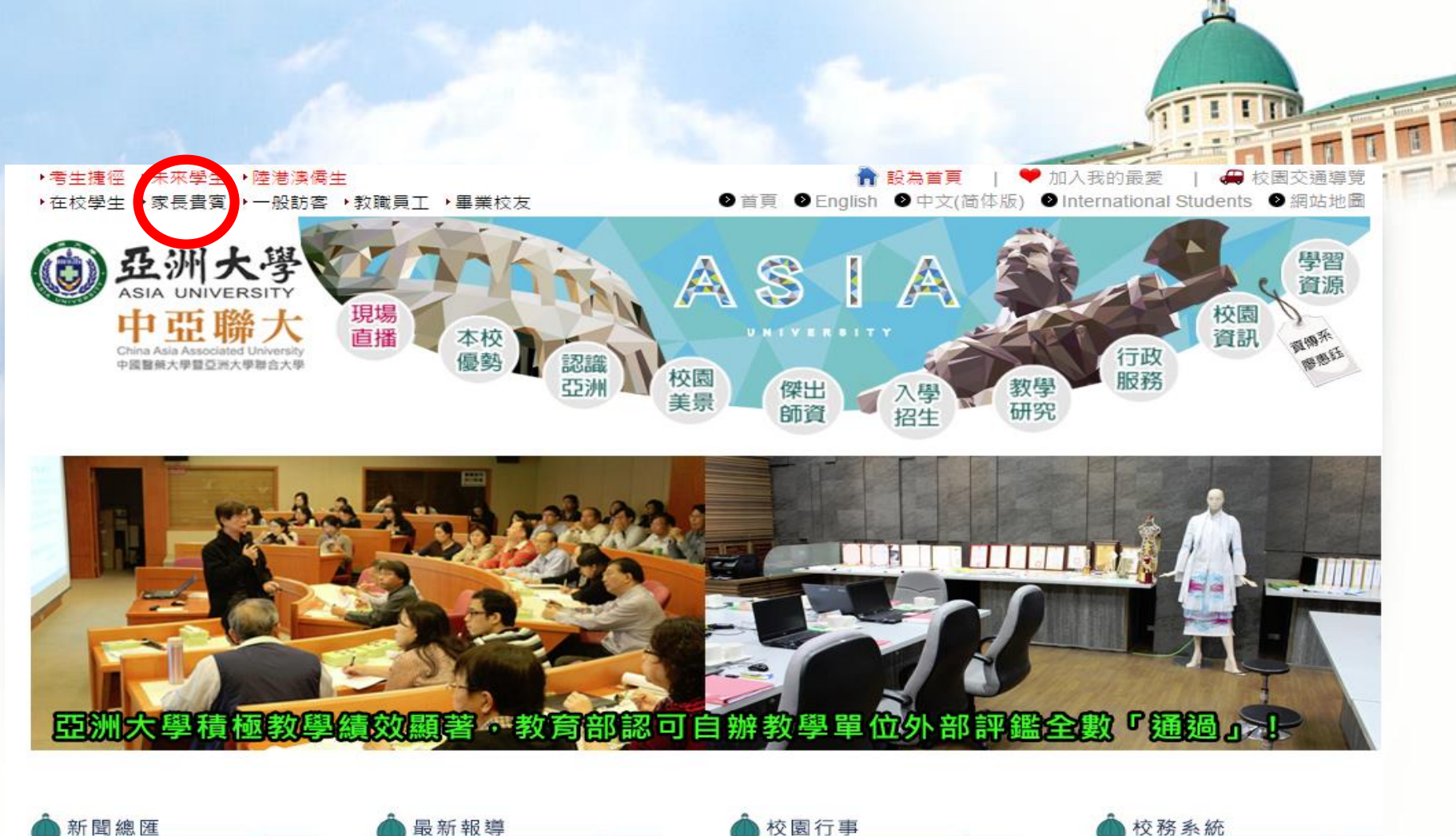

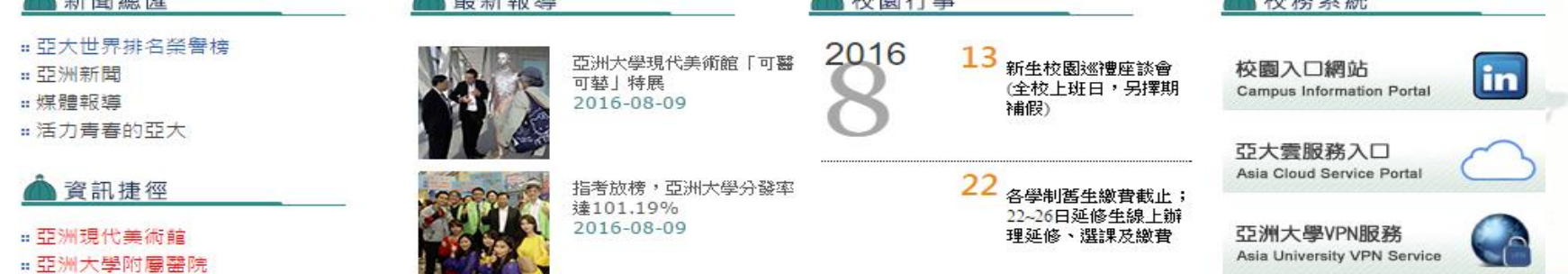

ASIA UNIVERSITY TAIWAN 亞洲大學

| 步驟二:請點                         | 選家長關懷網站                                                                                                    |                                                                                                    |
|--------------------------------|----------------------------------------------------------------------------------------------------|----------------------------------------------------------------------------------------------------|
| <b>亞</b> 别大學<br>ASIA UNIVERSIT | 中 亞 聯 大                                                                                                    | │ 首頁 │ 简体版 │ English │ International Student │<br>: │ 本校學生 │ 家長貴賓 │ 一般訪客 │ 教職員工 │ 畢業校友 │                                                                        |
| 本校優勢   校園美景   認識亞洲   傑出師]      | 資  入學招生  教學研究  行政服務  學習資源  學生照顧                                                                                                    | 活動生活    校園資訊   訪校交通興導覽   網站地園                                                                                                    |
|                                | <ul> <li>家長貴賓</li> <li>《左圖:亞大活動剪影 一點按可關相關</li> <li>特別報導一:「亞大世界排名」「亞大評鑑排名」</li> <li>特別報導三: 亞大二度入榜全國公私立大學辦學績優TOP20前54</li> <li>家長閒懷網站</li> <li>學生校園生活</li> <li>●校園美景</li> <li>●認該亞洲</li> <li>●學習資源</li> <li>●校園先告</li> <li>●校園先告</li> <li>●校園生活</li> <li>○行事層</li> <li>●餐飲書店</li> <li>●學生宿舍</li> <li>●交通地圖</li> <li>●校園導覽圖</li> <li>教學與校務</li> <li>●本校影音簡介</li> <li>●重大成果</li> <li>●考生提徑</li> <li>●院系所簡介</li> <li>●本校世界排名</li> <li>●傑古爾音</li> <li>●辦學特色</li> <li>●報章雜誌報導</li> <li>● 醫營應所</li> <li>●醫暨傳慶一院: 健康產業管理系、保健營養生技系、<br/>生物和社会、心理会、諾理会、現光会、</li> </ul>                                                                                                    | 報報       資訊 提徑         活動・生活       ・活動 快訊・諾貝爾大師論壇         ・ <ul> <li> <ul> <li> <ul> <li> <ul> <li> <ul> <li></li></ul></li></ul></li></ul></li></ul></li></ul> |
|                                | <ul> <li>第力暨語言治療糸、職能治療糸、學士後獸醫糸</li> <li> <sup>2</sup> <sup>2</sup> <sup>2</sup> <sup>2</sup> <sup>2</sup> <sup>3</sup> <sup>2</sup> <sup>2</sup> <p< td=""><td>▼ Copyright @ 2013 Asia University</td></p<></li></ul> | ▼ Copyright @ 2013 Asia University                                                                                                    |

ASIA UNIVERSITY TAIWAN 亞洲大學

1

| ・考生捷徑・未來學生・陸港澳<br>・ 在校學生・家長貴賓・一般訪<br>の<br>の<br>の<br>の<br>の<br>の<br>の<br>の<br>の<br>の<br>の<br>の<br>の                                       | 高生<br>客 ・ 教職員工 ・ 畢業校友                                                                                                    | <ul> <li>● 首頁</li> <li>● Eng</li> <li>● Eng</li> </ul> | glish ②中文(简体版) ③                                                                                                    | n入我的最愛   年<br>International Students                                                                                                    | 校園交通導覽<br>② 網站地圖<br>● 「一一一一一一一一一一一一一一一一一一一一一一一一一一一一一一一一一一一一 |
|----------------------------------------------------------------------------------------------------|----------------------------------------------------------------------------------------------------|----------------------------------------------------------------------------------------------------|----------------------------------------------------------------------------------------------------|----------------------------------------------------------------------------------------------------|-------------------------------------------------------------|
| ▲ 資訊捷徑   ※亞洲現代美術館   ※亞洲大學附層醫院   ※諾貝爾大師論壇   ※時校(領域)學程   ※新生學籍登錄   ※校務及財務專區    ※校務永所評鑑專區    ※教學卓越計畫專區                                      | <b>家長貴賓</b><br>→家長關懷網<br>→學生校園生活<br>:認識亞洲<br>:校園生活                                                                                                    | ₩校園美景<br>₩社團總覽                                                                                                    | ■學生照顧<br>■交通地圖                                                                                                    | <b>∺</b> 學習資源<br>∺校園地園                                                                                                    |                                                             |
| <ul> <li>:: 數位機構典藏系統</li> <li>:: 中區證照輔導平台</li> <li>:: 校園行動學習平台</li> <li>:: 亞大學生學習地圖</li> <li>:: 畢業學生就業追蹤</li> <li>:: 校園安全防護專區</li> </ul> | →教學研究<br>:考生資訊捷徑<br>:醫學暨健康學院<br>:創意設計學院                                                                                                    | <b>∺ 資</b> 訊電機學院<br>■ 國際學院                                                                                                    | ▪學校影音簡介<br>▪管理學院                                                                                                    | <b>:人</b> 文社會學院                                                                                                    |                                                             |
| <ul> <li>研討會及競賽資訊</li> <li>校內相關網站連結</li> <li>校介直導網站連結</li> <li>Go</li> <li>校介宣導網站連結</li> </ul>                                           | <ul> <li>■健康產業管理系</li> <li>■護理學系</li> <li>■學士後獸醫學系</li> <li>■管訂工程學系</li> <li>■生物資語學醫學工程</li> <li>■經營管理學系</li> <li>■財務金融學系</li> <li>■財務金融學系</li> <li>■數位媒體設計學系</li> <li>■案內設計學系</li> </ul> | <ul> <li>:保健營養生技學系</li> <li>:視光學系</li> <li>:光電與通訊學系</li> <li>:光電與通訊學系</li> <li>:國際企業學系</li> <li>:」財經法律學系</li> <li>::社會工作學系</li> <li>:視覺傳達設計學系</li> <li>:」國際設計學士班</li> </ul>                                                                                                    | <ul> <li>#生物科技學系</li> <li># 聽力暨語言治療學系</li> <li># 資訊傳播學系</li> <li># 行動商務與多媒體應用</li> <li># 休閒與遊憩管理學系</li> <li># 幼兒教育學系</li> <li># 創意商品設計學系</li> </ul> | 北心理學系 號職能治療學系 書 書 書 計與資訊學系 ※ ■ ■ |                                                             |

| 步驟三                                                                                                    | :進入此網站                                                                                    | 後・請點選                                 | 矍帳號註冊                |  |
|----------------------------------------------------------------------------------------------------|-------------------------------------------------------------------------------------------|---------------------------------------|----------------------|--|
| ()<br>()<br>()<br>()<br>()<br>()<br>()<br>()<br>()<br>()<br>()<br>()<br>()<br>(                                                         | M大學<br>A UNIVERSITY<br>帳號註冊 忘記密碼                                                          | 民關懷網                                  |                      |  |
| <mark>颲 使用者登</mark> 帳號:<br>嘧碼:                                                                                                    | 入:<br>                                                                                    | 入系統                                   | (您的E-Mail帳號)         |  |
| <ul> <li>注意事項</li> <li>1. 依據個/</li> <li>帳號註冊</li> <li>2. 註冊帳號</li> <li>3. 本系統將</li> <li>方得能順</li> <li>4. 本系統個</li> <li>*洽詢方式</li> </ul> | :<br>資料保護法,家長(監護人)<br>記<br>之前請先詳讀本網站使用說<br>各俟通知註冊者與取得學生本<br>到上網查詢學生各項資訊。<br>種提供目前在學學生資料查詢 | 首次登入本關懷網時,<br>朝。<br>《人之同意,並且經學生<br>』。 | 需請您先進行家長<br>確認家長身份後, |  |
| 1. 相關問足                                                                                                    | 息請洽學務處 生活軸導組(04                                                                           | )2332-3456#3212。                      |                      |  |

ASIA UNIVERSITY TAIWAN 亞洲大學

1

| 步驟四:填<br>是否有誤,                     | 第完資料後,煩請<br>即可點選註冊申                    | 再次確認<br>請            | 資料                    |  |
|------------------------------------|----------------------------------------|----------------------|-----------------------|--|
|                                    | 家長關懷網                                  |                      | 學校首頁  家長關懷網  學生事務&    |  |
| □ 家長資料                             |                                        |                      |                       |  |
| *雷子帳號:[                            | 此信箱將作為重要訊息通訊                           | l用途・請務必填寫常用信箱(建議不使用) | ′ahoo信箱為常用信箱)         |  |
| *姓夕:                               |                                        |                      |                       |  |
| * 通訊 地址・利                          |                                        |                      | ]                     |  |
| *連絡雷話(日):                          | ☆☆☆☆☆☆☆☆☆☆☆☆☆☆☆☆☆☆☆☆☆☆☆☆☆☆☆☆☆☆☆☆☆☆☆☆   |                      |                       |  |
| ★<br>行動電話:                         |                                        |                      |                       |  |
| □ 學生資料                             |                                        |                      |                       |  |
| *學生學號:                             |                                        |                      |                       |  |
| *學生身份證字號:                          |                                        |                      |                       |  |
| *學生生日:                             |                                        |                      |                       |  |
| *與學生關係:                            | -請選擇- ▼                                |                      |                       |  |
| 6                                  | ◙本人同意收到亞洲大學電子報                         |                      |                       |  |
| KAXE                               | 請輸入左側四位驗證碼 看不清楚                        |                      |                       |  |
|                                    | 註冊                                     |                      |                       |  |
| Ⅰ<br>1. 個人資料僅供系統<br>註: 1. 個人資料僅供系統 | 驗證及連絡使用・絕不用作其他用途!                      |                      |                       |  |
| 2. 註冊成功不代表立<br>箱·以供家長登入·           | 即開通帳號,請家長提醒貴子弟本人須於學生系統中進行家長身份確認<br>使用。 | 後・系統會自動寄發「亞洲大學家長關懷   | 網帳號啟用聲密碼通知信」至您的EMail信 |  |

1

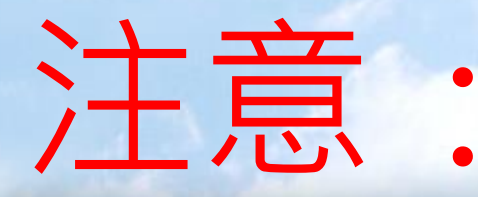

提醒您,註册完後不代表立即 開通帳號,請家長提醒學生須 至學生資訊系統中進行家長身 分確認後,系統會自動寄發 「亞洲大學家長關懷網帳號啟 用暨密碼通知信」至您的E-MAIL信箱,以供家長登入使用。